# Portal Account Registration and Management

The HHS Enterprise Portal

Last Updated: 6-27-19

#### About this Document

This document was designed to be read interactively on your computer, tablet, or smart phone.

Click on the area beside the arrow to move to the next step.

Click **Back** to return to the pervious page.

Click **New Topic** to return to the list of topics.

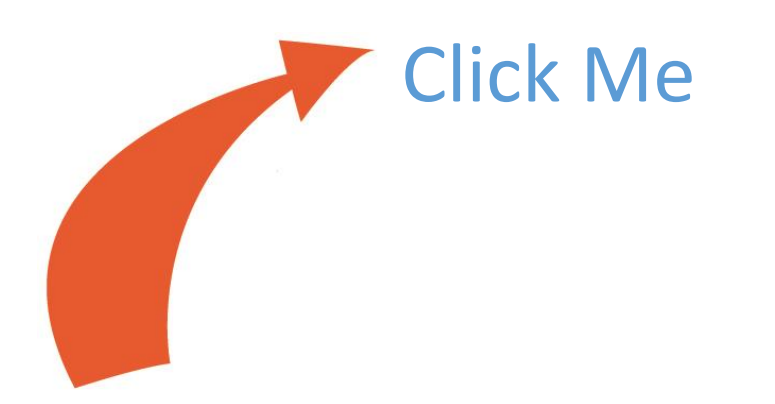

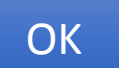

#### Select a topic

- I want to register for a portal account
- I want to change my password and/or security questions
- I want to change information on my portal account
- I forgot my password
- I forgot my username
- I am locked out of my account

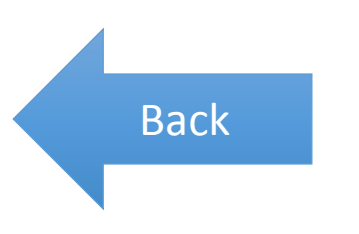

## Register for a Portal Account

Click here to get started

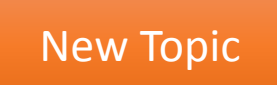

#### Navigate to the portal and select Register

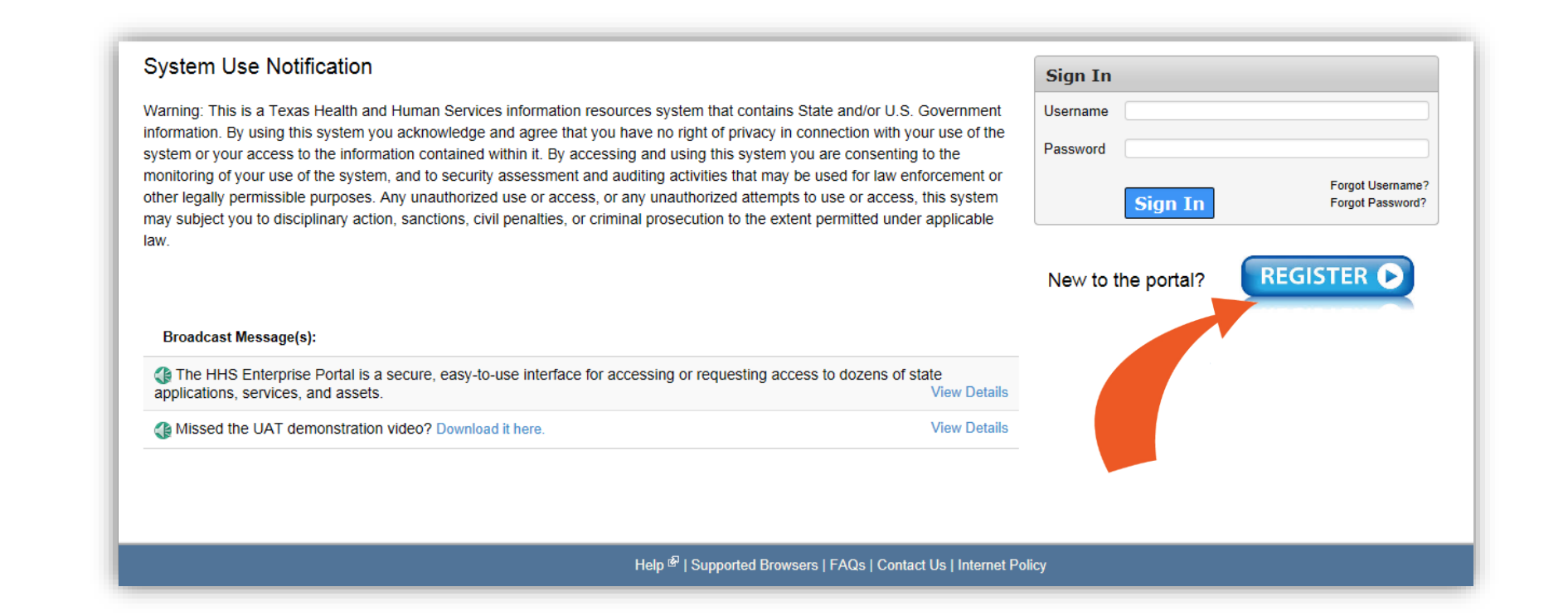

Back

New Topic

#### Select your user type

|                   | HHS Enterprise Portal 🔒                                                                                                    |        |
|-------------------|----------------------------------------------------------------------------------------------------|--------|
|                   | TEXAS<br>Health and Human Services                                                                                                    |        |
| Select any option | Self Registration 🕜                                                                                                    |        |
|                   | <ul> <li>I am an HHS Employee.</li> <li>I work at HHS as a Contractor, Temporary Worker, Volunteer, or Intern.</li> <li>I work for a Non-HHS Government Agency or Partner Organization.</li> <li>I represent a private organization that is bidding on a government contract specific to CAPPS Supplier Portal</li> <li>None of the above.</li> </ul> |        |
|                   |                                                                                                    | Cancel |

Back New Topic

## Enter your Employee ID and click Next

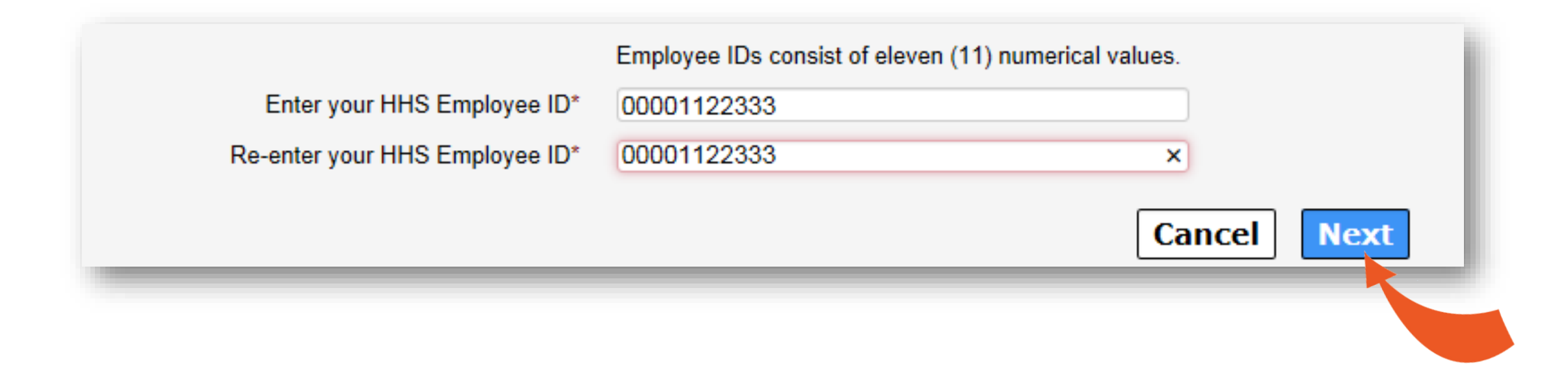

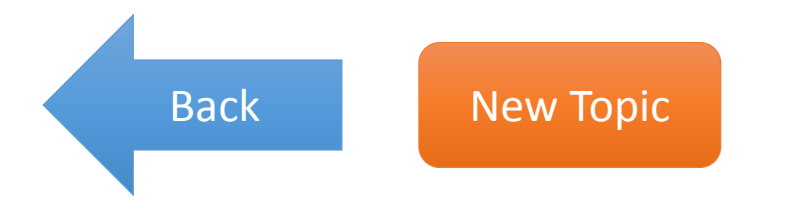

## Enter your **Organization's EIN**

| <ul> <li>I am an HHS Employee.</li> <li>I work at HHS as a Contra</li> <li>I work for a Non-HHS Gov</li> </ul> | ctor, Temporary Worker, Volunteer, or Intern.<br>ernment Agency or Private Organization. |                                                                     |
|----------------------------------------------------------------------------------------------------|------------------------------------------------------------------------------------------|---------------------------------------------------------------------|
| Enter EIN<br>Re-enter EIN<br>Click H<br>you                                                                    | Enter your Organization's Employer Identification Number (EIN) without hyphens.          | Click here after you enter you<br>organization's EIN<br>Cancel Next |
| k New To                                                                                                    | pic                                                                                      |                                                                     |

#### Enter your organization's name

| earch for Organization  |        |             |
|-------------------------|--------|-------------|
| Search for Organization | Health |             |
|                         |        | Back Search |
|                         |        |             |
|                         |        |             |

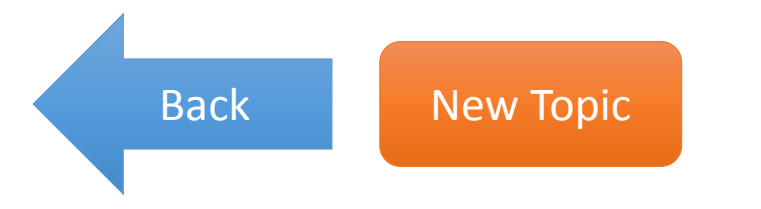

## Click on the **name** of your organization

|                   | Search for Organization | Women's Health of AUst | tin                  |                         |                                         |
|-------------------|-------------------------|------------------------|----------------------|-------------------------|-----------------------------------------|
| Name              | ♦ Description ♦         | Contact First<br>Name  | Contact Last<br>Name | Contact Phone<br>Number | Back Searce<br>Contact Email<br>Address |
| Women's Health of |                         | Katherine              | Phillips             | 5122893163              | kayep11@hotmail.com                     |

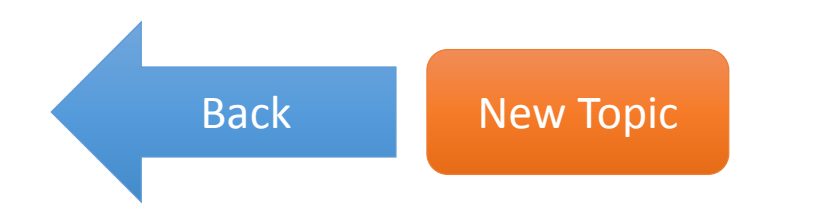

#### Fill out your profile details

- Fields with asterisks cannot be left empty.
- Read the rules before creating a username.
- Remember how you enter your name in the first/last name fields. Later, you will need to enter your name exactly as it appears here when signing the Acceptable Use Agreement.
- Click **Next** when you are ready.

| ▶ Work Location Informa                    | ion                             |           |  |
|--------------------------------------------|---------------------------------|-----------|--|
| Physical Address 1                         | 101 Sesame Street               |           |  |
| Physical Address 2                         |                                 |           |  |
| Physical City                              | Austin                          |           |  |
| Physical State                             | TX T                            |           |  |
| Physical Zip Code                          | 78741                           |           |  |
|                                            | ✓ Same as Physical Address      |           |  |
| Mailing Address 1                          | 101 Sesame Street               |           |  |
| Mailing Address 2                          |                                 |           |  |
| Mailing City                               | Austin                          |           |  |
| Mailing State                              | TX                              |           |  |
| Mailing Zip Code                           | 78741                           |           |  |
|                                            |                                 |           |  |
| <ul> <li>Supervisor Information</li> </ul> |                                 |           |  |
| Supervisor First N                         | me* Kaya                        |           |  |
| Supervisor Last N                          | me* Dylan                       |           |  |
| Supervisor Email Add                       | ess* kaya.dylan@hhs.state.tx.us |           |  |
|                                            |                                 |           |  |
|                                            |                                 | Back Next |  |

Back

#### Complete the Bidder Registration form

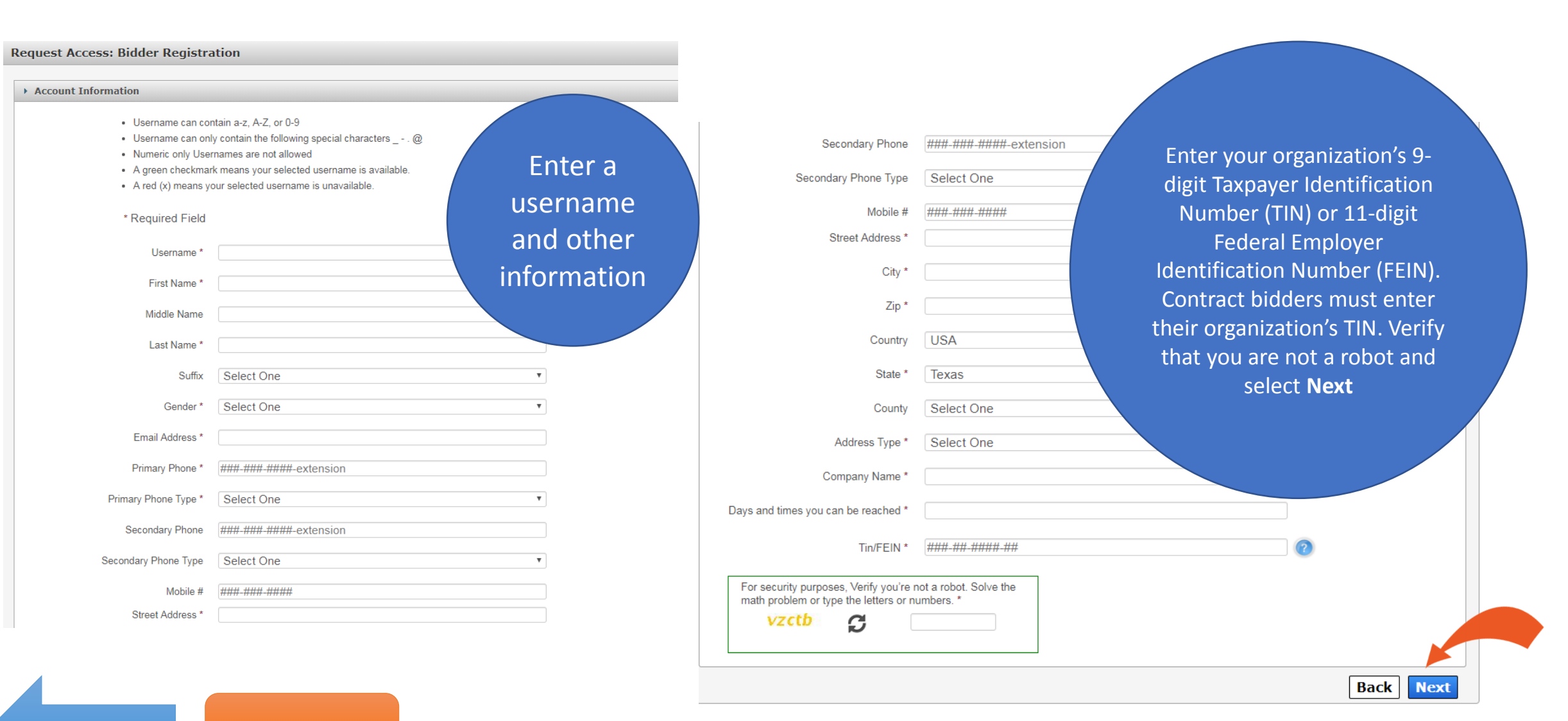

New Topic

Back

#### 10-Day Request Period

- You will receive an request update via email within 10 days.
- Communicate with your Supervisor if the 10-day period is almost over and you have not received an update. If your Supervisor fails to respond to your request, you will be forced to resubmit an access request.
- You will receive an email after your request has been approved.

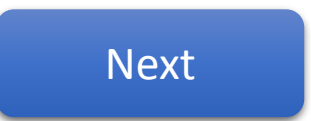

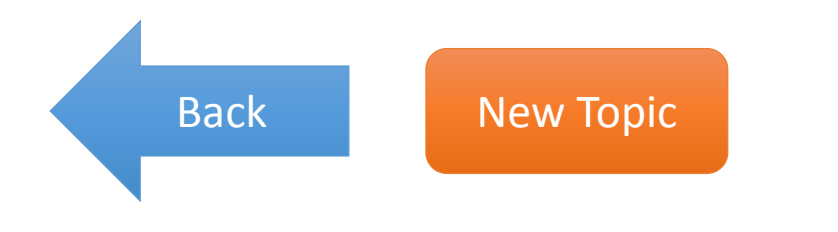

## Check your inbox for an email

The email contains:

- Your username
- A temporary password
- A link to the portal

Click the portal link. On the portal Welcome page, enter your username and temporary password in the fields provided, then click **Sign In**.

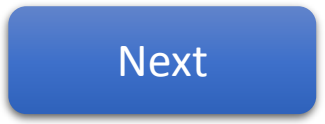

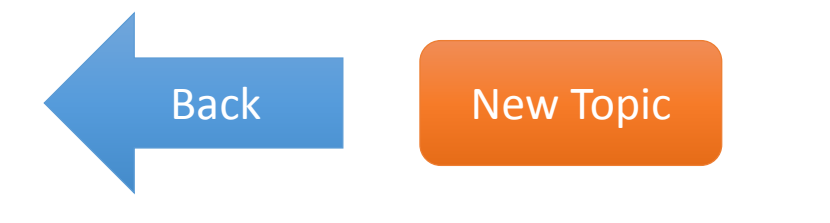

#### Sign the Acceptable Use Agreement

- Read the agreement, scrolling to the bottom of the page to enable the confirmation checkbox.
- Check beside the confirmation checkbox
- Enter your first and last name as it appears in CAPPS (if you are an HHS Employee) or as it was entered when you registered for an account (if you are not an HHS Employee).

New Topic

• Click Next.

Back

| Disease review and any                                                                                                    |                                                                                                    |
|----------------------------------------------------------------------------------------------------|----------------------------------------------------------------------------------------------------|
| Please review and agr                                                                                                    | e to the terms of the Acceptable Use Agreement. You must scroll to the end of the agreement to enable the checkbox.                                                                                                    |
|                                                                                                    | Health and Human Services Acceptable Use Agreement (AUA)                                                                                                    |
|                                                                                                    | (Formerly known as the Computer Use Agreement or CUA)                                                                                                    |
| Please read the follo                                                                                                    | ving agreement carefully and completely before signing.                                                                                                    |
| Purpose                                                                                                    |                                                                                                    |
| The purpose of this do<br>information, and HHS<br>acknowledge your und<br>Resources and/or usin<br>based on policy deline<br>informed of their respo | :ument is to inform you of your responsibilities concerning the use of Texas Health and Human Services System (HHS) Confidential Information, HHS Agency s<br>nformation Resources. [1] This includes: computer, hardware, software, infrastructure, data, personnel, and other related resources. Your signature is required to<br>restanding, acceptance, and compliance of HHS's Information Resource Acceptable Use provisions. This agreement applies to all persons using HHS Informatio<br>g, disclosing, creating, transmitting, or maintaining HHS Confidential Information or HHS Agency sensitive information, whether employed by an HHS Agency or<br>ated in the HHS Enterprise Information Security Acceptable Use Provision Information Security Acceptable Use Policy (EIS-AUP). Users are f<br>nsibilities regarding the use of HHS Information Resources when taking the required annual HHS Enterprise Information Security Acceptable Use Policy. |
| I understand and herel                                                                                                    | y agree to comply with the following Information Resource Acceptable Use provisions:                                                                                                    |
| Authorized Use                                                                                                    |                                                                                                    |
| - Information Resource                                                                                                    | s are intended to be used in support of official state-approved business.                                                                                                    |
| - Limited personal use                                                                                                    | of Information Resources may be allowed and is described in other policies and procedures of the HHS Agency by which I am employed.                                                                                                    |
| - Proper authorization                                                                                                    | s required for access to all information owned by HHS Agencies, except for information that is maintained for public access.                                                                                                    |
| - I will not attempt to a                                                                                                    | ccess or alter any information that I am not authorized to work with in the performance of my job duties.                                                                                                    |
| - I will not enter any ur<br>Information Resource,<br>Law") and are punisha                                                                          | authorized information, make any unauthorized changes to information, or disclose any information without proper authorization. Unauthorized access to an HHS<br>allowing another party unauthorized access to, or maliciously causing a computer malfunction are violations under Chapter 33 of the Texas Penal Code ("Compu<br>yle by fines, jail time, or both.                                                                                                    |
| - I will receive and will                                                                                                    | be required to use credentials (User ID and Password) to gain access to and to use HHS Information Resources.                                                                                                    |
| By checking this box                                                                                                    | and typing my name below. Lacknowledge that I read and understood the agreement, and Lagree to comply with its terms                                                                                                    |
|                                                                                                    |                                                                                                    |
| Provide an electronic s                                                                                                    | gnature by entering your first and last name:                                                                                                    |
| First Name                                                                                                    |                                                                                                    |
| Last Name                                                                                                    |                                                                                                    |
| Last Name                                                                                                    | Canc                                                                                                    |

#### Create a Password

Read the password rules before you start. The red text will change to green when a condition is met.

| Change Password                            |                                                                                                    |
|--------------------------------------------|----------------------------------------------------------------------------------------------------|
|                                            | Password Rules                                                                                     |
| Your password must be changed to continue. | 🔀 The password should not be empty.                                                                |
|                                            | 🔀 There should be at least one upper case letter.                                                  |
| New Password*                              | 🔀 There should be at least one lower case letter.                                                  |
|                                            | 😢 There should be at least one number.                                                             |
| Confirm New Password*                      | X There should be at least one non-alphabetic characters from the following:!@#\$%^&*              |
|                                            | ()_+ ~=`{}[]:?;<>,./                                                                               |
| Cancel Submit                              | Minimum length of the password should be 8 characters.                                             |
|                                            | 😢 Maximum length of the password should be <b>16 characters</b> .                                  |
| 7                                          | 😢 At least <b>four characters</b> in the new password must be different from the current password. |
|                                            | 😢 Both new password fields should contain the same data.                                           |
|                                            | 😢 The password should not be the same as the username.                                             |
|                                            | ☆ The password should not be the same as the last 6 passwords used.                                |
|                                            | ★ The password will expire after 90 days and must be changed after expiration.                     |

Back New Topic

#### Finally, select your security questions

|                                                   | Security Questions                                                                                       | S                                                                                               |
|---------------------------------------------------|----------------------------------------------------------------------------------------------------|-------------------------------------------------------------------------------------------------|
|                                                   | To help ensure the security of                                                                           | y of your HHS Enterprise Portal account, choose three questions and provide your answers below. |
|                                                   |                                                                                                    | Question * What is your favorite sport?  Response * Confirm *                                   |
| Keep you<br>safe. You w<br>question<br>forget you | ur answers somewhere<br>will need to answer these<br>as in the event that you<br>r password or username. | Question * Who was your favorite teacher?  Response * Confirm *                                 |
|                                                   |                                                                                                    | Question *       What is your favorite pet's name?         Response *                           |
| Back                                              | New Tonic                                                                                                | Cancel Submit                                                                                   |

# Change Password or Security Questions

Click here to get started

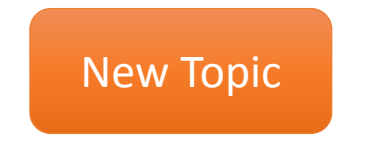

### Click on the My Profile link

|                    | Home   My Profile                                                                                                    | e   My Orders |
|--------------------|----------------------------------------------------------------------------------------------------|---------------|
| My Access          | My Notifications                                                                                                    |               |
| Manage Access      |                                                                                                    |               |
| View Agreements    | In the HHS Enterprise Portal is a secure, easy-to-use interface for accessing or requesting access to dozens of state applications, services, and assets. | View Details  |
| My Applications    | IT Forms <sup>®</sup> and EIAM <sup>®</sup> pages have moved. Please update your bookmarks                                                                | View Details  |
| CAPPS <sup>ው</sup> |                                                                                                    |               |
|                    |                                                                                                    |               |
|                    |                                                                                                    |               |

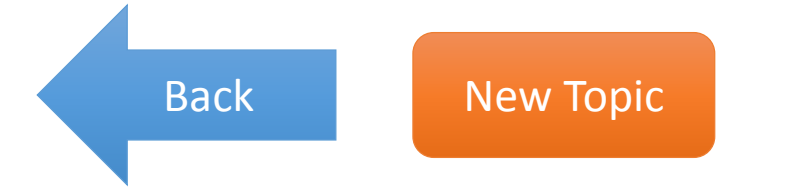

#### Click on the links at the top of page

| My Profile                             |                                    |                                          |  |
|----------------------------------------|------------------------------------|------------------------------------------|--|
| Fields appearing with                  | an asterisk* cannot be left empty. | Change Password Change Security Question |  |
| <ul> <li>Personal Informati</li> </ul> | on                                 |                                          |  |
| Prefix                                 |                                    | ¥                                        |  |
| First Name*                            | Kevin                              |                                          |  |
| Middle Name                            |                                    |                                          |  |
| Last Name*                             | Jackson                            |                                          |  |
| Suffix                                 |                                    |                                          |  |
| Preferred Name                         |                                    |                                          |  |
| Personal Email                         |                                    |                                          |  |

Back

New Topic

LK

#### Enter your old password and new password

|                       |           | Password Rules                                                      |                   |
|-----------------------|-----------|---------------------------------------------------------------------|-------------------|
|                       |           | The password should not be empty.                                   |                   |
| Old Password*         |           | There should be at least one upper case letter.                     |                   |
| New Password*         |           | There should be at least one lower case letter.                     |                   |
| non r doonord         |           | There should be at least one number.                                |                   |
| Confirm New Password* | •••••     | There should be at least one non-alphabetic characters from the     |                   |
|                       |           | following:!@#\$%^&*()_+ ~=`{}[]:?;,./                               | The red passwo    |
|                       | Cancel Su | bmit Similar Minimum length of the password should be 8 characters. |                   |
|                       |           | Maximum length of the password should be 16 characters.             | rules will change |
|                       | 7         | At least four characters in the new password must be different      | green when ea     |
|                       |           | from the current password.                                          | given is me       |
|                       |           | Ø Both new password fields should contain the same data.            | condition is me   |
|                       |           | O The password should not be the same as the username.              |                   |
|                       |           | 🚖 The password should not be the same as your First name or Last    |                   |
|                       |           | name.                                                               |                   |
|                       |           | ☆ The password should not be the same as the last 6 passwords       |                   |
|                       |           | used.                                                               |                   |
|                       |           | 🚖 The password will expire after 90 days and must be changed after  |                   |
|                       |           | expiration                                                          |                   |

Back

New Topic

ack

#### Change your security questions and provide answers

| Security Questions                         |                                                                                 |
|--------------------------------------------|---------------------------------------------------------------------------------|
| To help ensure the security of your HHS En | terprise Portal account, choose three questions and provide your answers below. |
| Question *                                 | What is your favorite sport?                                                    |
| Response *                                 | ••••                                                                            |
| Confirm *                                  | ••••                                                                            |
| Question *                                 | Who was your favorite teacher?                                                  |
| Response *                                 |                                                                                 |
| Confirm *                                  |                                                                                 |
| Question *                                 | What is your favorite pet's name?                                               |
| Response *                                 |                                                                                 |
| Confirm *                                  |                                                                                 |
|                                            | Cancel Submit                                                                   |

Back New Topic

# Change Portal Profile Information

Click here to get started

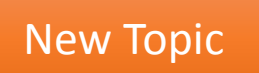

### Click on the My Profile link

| Home   My Profile   My Orders 🏹 | Home   M                                                                                                    |                                                                                                    |
|---------------------------------|----------------------------------------------------------------------------------------------------|----------------------------------------------------------------------------------------------------|
|                                 | Broadcasts                                                                                                    | Access Management                                                                                              |
|                                 |                                                                                                    | Notifications                                                                                                  |
| ations, services, and assets.   | The HHS Enterprise Portal is a secure, easy-to-use interface for accessing or requesting access to dozens of state applications, services, a | Manage Access                                                                                                  |
|                                 |                                                                                                    | View Agreements                                                                                                |
|                                 |                                                                                                    | Applications                                                                                                   |
|                                 |                                                                                                    | CAPPS <sup>III</sup>                                                                                           |
|                                 |                                                                                                    | HCATS &                                                                                                    |
|                                 |                                                                                                    | CSIL                                                                                                    |
|                                 |                                                                                                    | DADS Reports                                                                                                   |
|                                 |                                                                                                    | DADS Work Center                                                                                               |
|                                 |                                                                                                    | SAVERR Purged Inquiry                                                                                          |
|                                 |                                                                                                    | PMRS_DEV @                                                                                                    |
|                                 |                                                                                                    | FVNet                                                                                                    |
|                                 |                                                                                                    | CAPPS 한<br>HCATS 한<br>CSIL<br>DADS Reports<br>DADS Work Center<br>SAVERR Purged Inquiry<br>PMRS_DEV 한<br>FVNet |

Back

New Topic

#### Make changes to your profile

- You can make changes to any enabled fields.
- Contact your Supervisor if you need to change information in fields that have been disabled.
- You cannot change your username.
- Select **Submit** after you have finished making the desired changes.

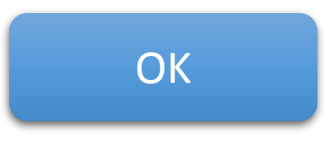

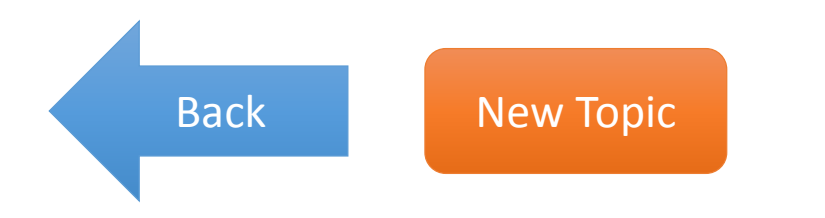

## Reset Your Password

Click here to get started

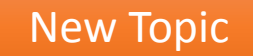

#### Navigate to the portal and select Forgot Password

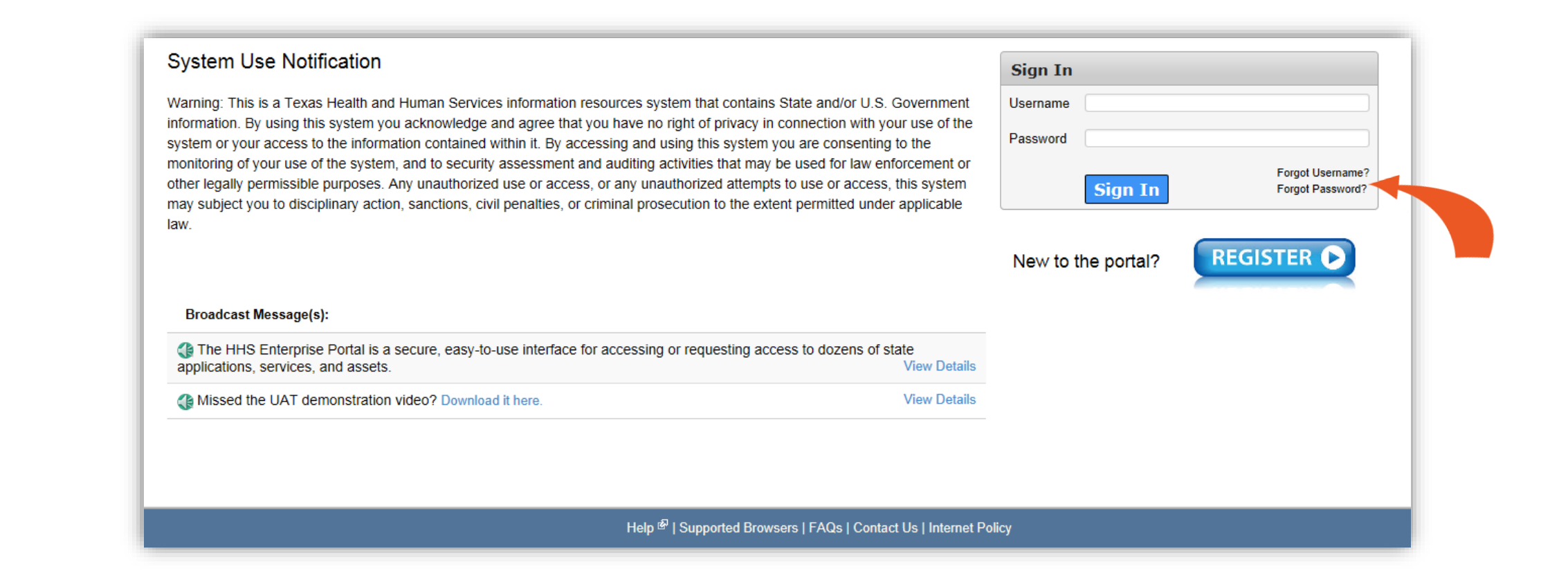

Back New Topic

#### Enter your username

Forgot Password

Step 1: Please enter your Username. Username: 0000011223

Cancel

Next

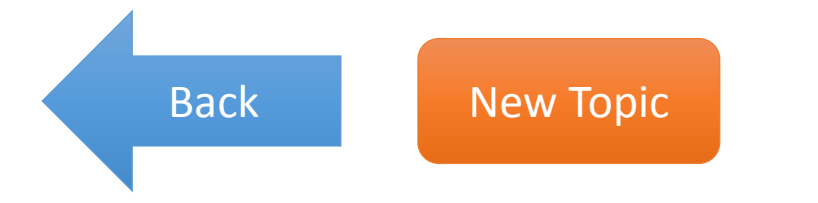

#### Answer your security questions

| Forgot Password          |                                          |
|--------------------------|------------------------------------------|
| Step 2: Answer the follo | wing questions to recover your password. |
| Question                 | What is your Mother's maiden name?       |
| Response*                | •••••                                    |
| Confirm Response*        | •••••                                    |
| Question                 | What city were you born in?              |
| Response*                |                                          |
| Confirm Response*        |                                          |
|                          | Cancel Next                              |
|                          |                                          |

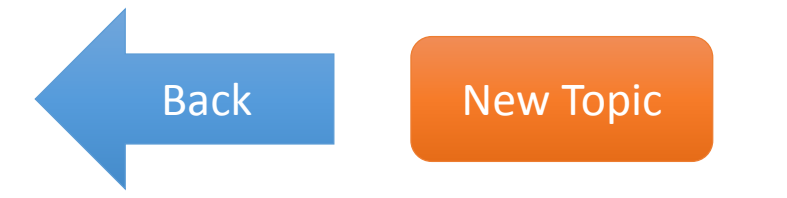

## Retrieve Your Username

Click here to get started

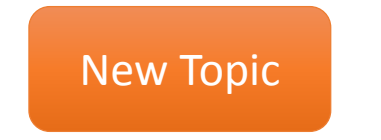

#### Are you an HHS Employee?

- Yes
- No

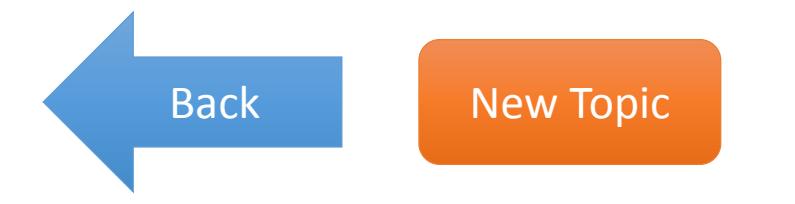

#### For HHS Employees

Your username is your Employee ID.

Contact your Supervisor if you do not know your Employee ID.

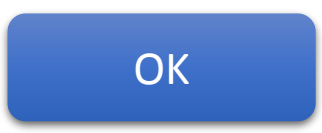

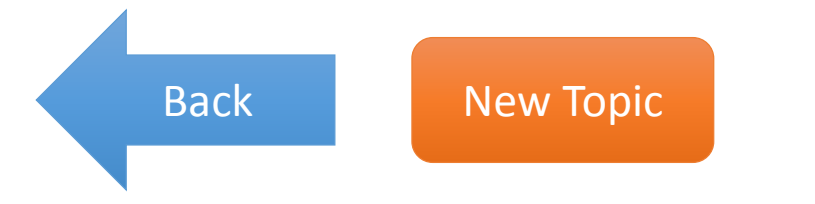

#### Navigate to the portal and select Forgot Username

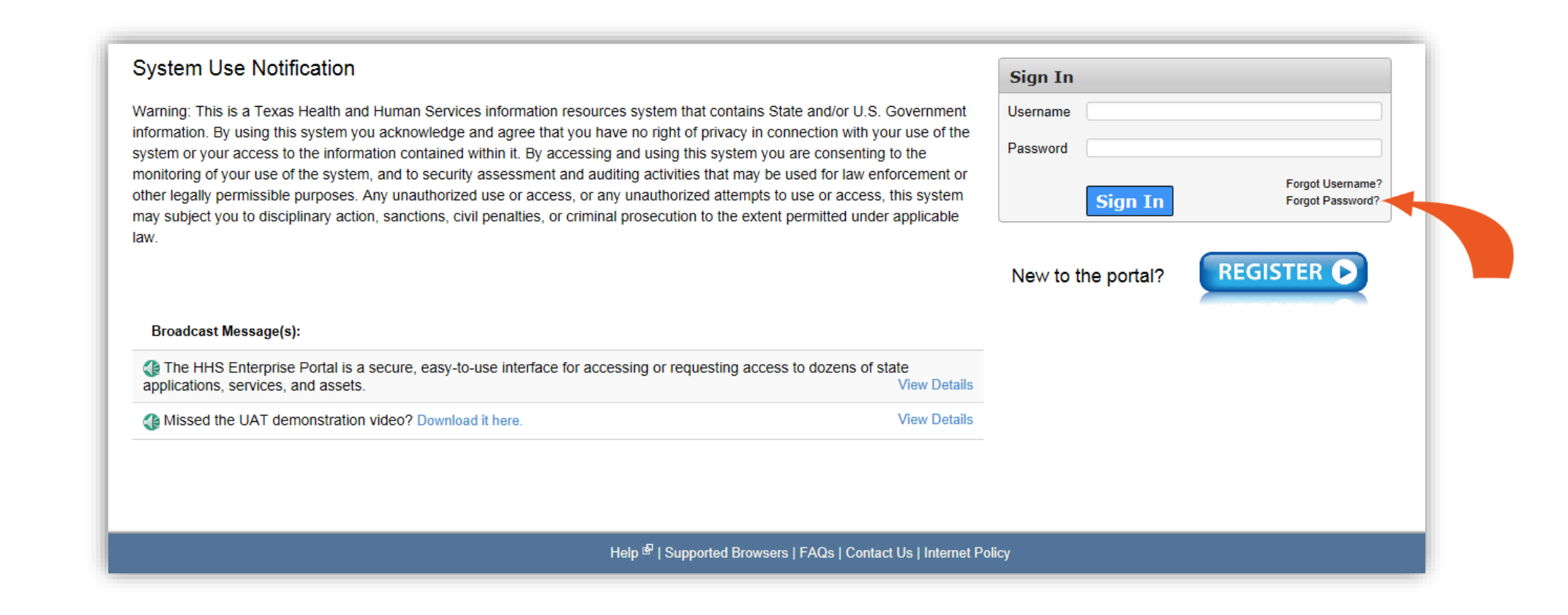

Back New Topic

#### Enter your email

Forgot Username

Please use the email id that you used when you registered with the HHS Portal. Note: for HHS employees, the username is the employee id.

Cancel

Next

Email Address kayephillips345@test.com

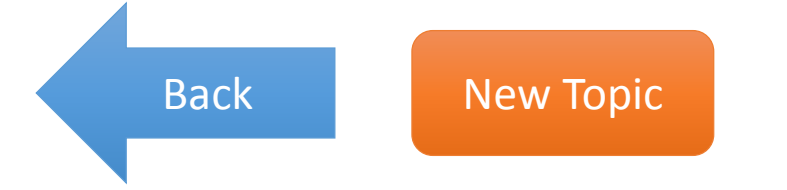

#### Answer your security questions

| Question:       What is your favorite color?         *Response       •••••         *Confirm Response       •••••         Question:       What city were you born in?         *Response       •••••         *Confirm Response       •••••         *Confirm Response       •••••         *Confirm Response       ••••• | Answer the following question | is to retrieve your username. |  |
|----------------------------------------------------------------------------------------------------|-------------------------------|-------------------------------|--|
| Contirm Response       •••••         Question:       What city were you born in?         *Response       •••••         *Confirm Response       •••••                                                                                                    | Question: What<br>*Response   | s your favorite color?        |  |
| *Confirm Response                                                                                                    | Question: What                | city were you born in?        |  |
|                                                                                                    | *Confirm Response             |                               |  |

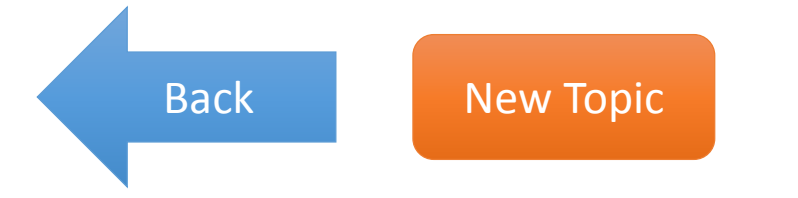

#### The portal will display your username

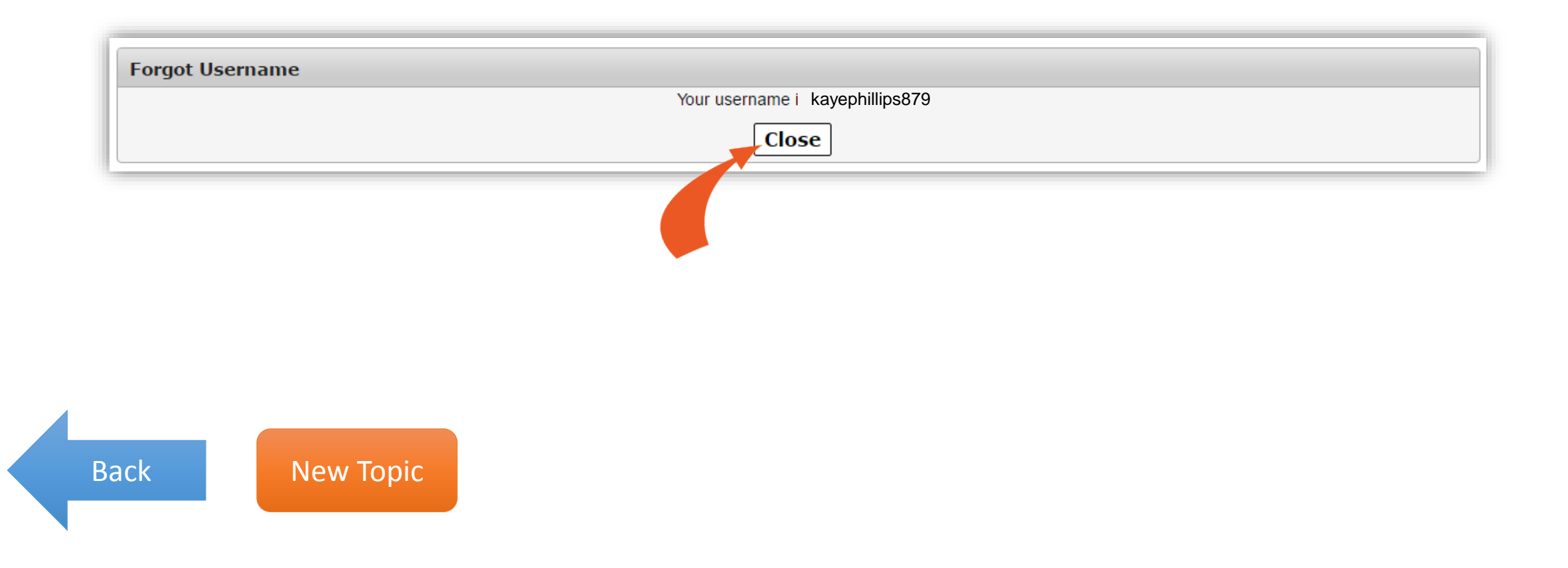

If you are locked out of your account or experiencing other issues...

Contact the Help Desk at:

Phone: 512-438-4720

Toll Free: 1-800-435-7181 TDD 711

Email: help@hhsc.state.tx.us

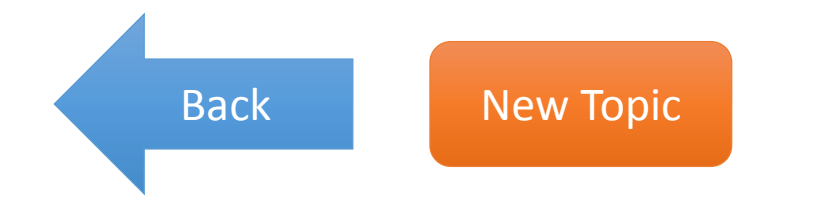